# **Process For Registration / Renewal / Inspection of All Acts**

| Sr. No. | Acts                      | Procedures    | Page  |
|---------|---------------------------|---------------|-------|
| 1       | UP Shops &                | Procedure -1  | 2-3   |
|         | Commercials               |               |       |
|         | Establishment             |               |       |
|         | Act,1962                  |               |       |
| 2       | <b>Renewal Process If</b> | Procedure -2  | 4-5   |
|         | establishment is          |               |       |
|         | already registered        |               |       |
|         | under Shop &              |               |       |
|         | Commercial                |               |       |
|         | establishment Act,        |               |       |
|         | 1962                      |               |       |
| 3       | Factories Act, 1948       | Procedure -3  | 6-7   |
|         | (Site Plan under          |               |       |
|         | Factories act &           |               |       |
|         | Registration /            |               |       |
|         | Renewal under             |               |       |
|         | Factories Act)            |               |       |
| 4       | Indian Boilers Act,       | Procedure -4  | 8-9   |
|         | 1923                      |               |       |
| 5       | Boiler Manufacturer       | Procedure -5  | 10-11 |
|         | registration and          |               |       |
|         | renewal                   |               |       |
| 6       | Boiler Erector            | Procedure -6  | 12-13 |
|         | registration and          |               |       |
|         | renewal                   |               |       |
| 5       | Contract Labour Act,      | Procedure -7  | 14-15 |
|         | 1970 / ISMA(Principal     |               |       |
|         | Employer)                 |               |       |
| 6       | Contract Labour Act,      | Procedure -8  | 16-17 |
|         | 1970 / ISMA               |               |       |
|         | (Contractor)              |               |       |
| 7       | Motor Transport Act       | Procedure -9  | 18-19 |
| 8       | Beedi Cigar Act           | Procedure -10 | 20-21 |

#### **Important Links :**

<u>http://uplabour.gov.in/StaticPages/TimelineOfRR.aspx</u> for Timeline for Registration and Renewal. <u>http://uplabour.gov.in/StaticPages/ListOfDocOfRR.aspx</u> for List of document Registration and Renewal and prescribed Fees.

<u>http://uplabour.gov.in/DynamicPages/VerifyRegistrationNo.aspx</u> for verifying Registration Certificate. <u>http://uplabour.gov.in/LC/DynamicPages/RegionalOffices.aspx</u> for regional offices addresses.

यूजर (उपयोगकर्ता) हेतु Shop and Commercial Establishment Act ऑनलाइन पंजीयन/नवीनीकरण (Online Registration/Renewal) करने का तरीका

- 1. सर्वप्रथम एड्रेस बार पर "<u>www.uplabour.gov.in</u>" टाइप करें और इंटर बटन को दबाएँ |
- अब आपके सामने उत्तर प्रदेश लेबर डिपार्टमेंट की वेबसाइट खुल गयी है | यदि हिंदी में वेबसाइट देखना चाहते हैं तो "हिंदी" बटन पर क्लिक करें |
- 3. अब "अधिनियम प्रबंधन प्रणाली (Online Registration and Renewal)" लिंक पर क्लिक करें।
- 4. अब आपके सामने "Labour Act Management System" वेबसाइट खुल गयी है |
- अब यहाँ से आप अपनी भाषा का चयन कर सकते हैं | यदि हिंदी में देखना चाहते हैं तो 'हिंदी' भाषा का च्नाव करे |
- 6. वेबसाइट पर दिए गए निर्देशों को पढ़ें |
- 7. पोर्टल के उपयोग हेत् पोर्टल की सदस्यता प्राप्त करनी होगी |
- अब यदि आप नए यूजर हैं तो "Register Now" बटन पर क्लिक करें |दिए गए फॉर्म में अपना विवरण भरें |
- आपका यूजर-आईडी (User Name) और पासवर्ड आपके दिए हुए मोबाइल नंबर/ई-मेल पर भेज दिया जायेगा |
- 10. अप आप अपना यूजर-आईडी(User Name) और पासवर्ड डालकर लोग-इन करें |
- 11. अब इस पोर्टल के अधिनियमों के अंतर्गत पंजीयन, नवीनीकरण, वार्षिक रिटर्न, निरिक्षण रिपोर्ट इत्यादि के लिए उपयोग कर सकते हैं ।
- 12. सर्वप्रथम "Select Act" में Uttar Pradesh Dookan aur Vanijya Adhishtan Adhiniyam 1962 का चयन करें और पंजीयन (Registration) पर क्लिक करें |
- 13. अब दिया गया निर्देश पढ़ें और "I have read all instructions carefully" पर टिक कर के I AGREE बटन पर क्लिक करें |
- 14. अब दिए गए फॉर्म को भर के 'शुल्क की गणना (Calculate Fee)' करें और फॉर्म को स्रक्षित (सेव) करें |
- 15. सुरक्षित आवेदन (View Application) पर जा कर आप अपना सुरक्षित (saved) फॉर्म देख सकते हैं |
- 16. अब आप अपना सुरक्षित फॉर्म (Application) का चयन कर के उसको Edit कर सकते हैं, जरुरी संलग्नक लगा सकते हैं, भुगतान कर सकते हैं इत्यादि |
- 17. संलग्नक(Upload Attachments) बटन पर जा कर आप जरूरी संलग्नक (Attachment) अपलोड आकर सकते हैं जैसे की संस्था की फोटो, पहचान प्रमाण पत्र, पैन कार्ड |
- 18. CHOOSE FILE पर जा कर संलग्नक को सेलेक्ट कर के ओपन करें (नोट: संलग्नक GIF,PNG अथवा JPEG प्रारूप में होना चाहिए )

- 19. अब आप भुगतान (Payment) बटन पर जा कर आवेदन संख्या (APPLICATION NO.) डाल कर भुगतान प्रकार(Payment Mode) का चयन कर सकते हैं |
- 20. भुगतान प्रकार (Payment Mode) के 2 प्रकार है 1. चालान 2. ऑनलाइन | चालान पर क्लिक कर के आप चालान फॉर्म डाउनलोड कर सकते हैं | अथवा ऑनलाइन (Online Mode) सेलेक्ट कर के proceed to payment कर सकते हैं |
- 21. ऑनलाइन सेलेक्ट कर अब आप राजकोष की वेबसाइट पर हैं जहा आप pay without registration पर क्लिक कर के डिपार्टमेंट ( SRV-श्रम तथा रोजगार विभाग, 3° प्र°) सेलेक्ट करें उसके बाद Division के कॉलम में सम्बंधित क्षेत्रीय कार्यालय का नाम डालें उसके बाद Select Treasury के कालम में सम्बंधित जनपद की Treasury को चुनें उसके बाद depositor name में फर्म का नाम डालें उसके पश्चात सावधानीपूर्वक सम्बंधित अधिनियम के हेड का चयन कर शुल्क अंकित करें :

| अधिनियम का नाम (Act     | सम्बंधित लेखा शीर्षक | Description             | Serial |
|-------------------------|----------------------|-------------------------|--------|
| name)                   | (Head)               |                         | no.    |
| यू0पी0 दुकान और वाणिज्य | 023000800090000      | यू0पी0 दुकान और वाणिज्य | 15     |
| अधिष्ठान अधिनियम        |                      | अधिष्ठान अधिनियम        |        |
| (U. P. Shop and         |                      |                         |        |
| Commercial              |                      |                         |        |
| Establishment Act)      |                      |                         |        |

भूगतान कर पेमेंट स्लिप सेव कर लें |

- 22. भुगतान के पश्चात चालान नंबर, दिनांक, बैंक का नाम आवेदन पत्र में अंकित कर फाइनल सबमिट करें ।
- 23. अब विभाग के पास आपकी एप्लीकेशन प्रेषित कर दी जाएगी जहा से सफलतापूर्वक निरीक्षण के बाद आप प्रमाणपत्र या लाइसेंस का प्रिंट ले सकते हैं ।
- 24. Signed Certificate download करने के लिए रजिस्ट्रेशन Approved होने के बाद view application पर जाएँ तत्पश्चात application को सेलेक्ट करें तथा नीचे आ रहे options में से download certificate पर क्लिक करें |
- 25. अब आप सुरक्षित आवेदन में जा कर निरीक्षण रिपोर्ट, नवीकरण आवेदन, Request For Duplicate Certificate कर सकते हैं |

**Important Note :** 

1. मैन्युअल चालान डिपार्टमेंट से वेरीफाई कराने की आवश्यकता नहीं है |

2. Payment आप्शन पर जा कर Payment Details (Challan no. challan date and bank name) अवश्य भरें अन्यथा आपकी application department में नहीं आ सकेगी |

# <u>Renewal Process If establishment is already registered</u> ( पहले से पंजीकृत प्रतिष्ठानों की नवीनीकरण करने की प्रक्रिया )

- 1. सर्वप्रथम एड्रेस बार पर "<u>www.uplabour.gov.in</u>" टाइप करें और इंटर बटन को दबाएँ |
- अब आपके सामने उत्तर प्रदेश लेबर डिपार्टमेंट की वेबसाइट खुल गयी है | यदि हिंदी में वेबसाइट देखना चाहते हैं तो "हिंदी" बटन पर क्लिक करें |
- 3. अब "अधिनियम प्रबंधन प्रणाली (Online Registration and Renewal)" लिंक पर क्लिक करें।
- 4. अब आपके सामने "labour act management system" वेबसाइट खुल गयी है |
- अब यहाँ से आप अपनी भाषा का चयन कर सकते हैं | यदि हिंदी में देखना चाहते हैं तो 'हिंदी' भाषा का चुनाव करे |
- 6. वेबसाइट पर दिए गए निर्देशों को पढ़ें |
- 7. पोर्टल के उपयोग हेत् पोर्टल की सदस्यता प्राप्त करनी होगी |
- 8. अब यदि आप नए यूजर हैं तो "register now" बटन पर क्लिक करें | अब <u>Already</u> <u>Registered user</u> आप्शन पर क्लिक करें तथा अपना रजिस्ट्रेशन नंबर अंकित कर सर्च करें तथा proceed करें |
- 9. अब दिए गए फॉर्म को भर के user name password देकर submit करें |
- 10. अब होम पर आकर user name तथा password एवं captcha अंकित कर login करें।
- 11. अब आप सुरक्षित आवेदन में जा कर Application को सेलेक्ट कर Edit Renewal Application पर क्लिक करें दिए गए फॉर्म को भरें |
- 12. भुगतान प्रकार (Payment Mode) के 2 प्रकार है 1. चालान 2. ऑनलाइन | चालान पर क्लिक कर के आप चालान फॉर्म डाउनलोड कर सम्बंधित जिले की ट्रेजरी बैंक में जमा कर सकते हैं अथवा ऑनलाइन (Online Mode) सेलेक्ट कर के proceed to payment कर सकते हैं |
- 13. ऑनलाइन सेलेक्ट कर अब आप राजकोष की वेबसाइट पर हैं जहा आप pay without registration पर क्लिक कर के डिपार्टमेंट ( SRV-श्रम तथा रोजगार विभाग, उ॰ प्र॰) सेलेक्ट करें उसके बाद Division के कॉलम में सम्बंधित क्षेत्रीय कार्यालय का नाम डालें उसके बाद Select Treasury के कालम में सम्बंधित जनपद की Treasury को चुनें उसके बाद depositor name में फर्म का नाम डालें उसके पश्चात सावधानीपूर्वक सम्बंधित अधिनियम के हेड का चयन कर शुल्क अंकित करें :

| अधिनियम का नाम (Act     | सम्बंधित लेखा शीर्षक | Description             | Serial |
|-------------------------|----------------------|-------------------------|--------|
| name)                   | (Head)               |                         | no.    |
| यू0पी0 दुकान और वाणिज्य | 023000800090000      | यू0पी0 दुकान और वाणिज्य | 15     |
| अधिष्ठान अधिनियम        |                      | अधिष्ठान अधिनियम        |        |

भुगतान कर पेमेंट स्लिप सेव कर लें |

14. भुगतान के पश्चात चालान नंबर, दिनांक, बैंक का नाम आवेदन पत्र में अंकित कर तथा documents upload कर सबमिट करें |

15. अब विभाग के पास आपकी एप्लीकेशन प्रेषित कर दी जाएगी जहा से सफलतापूर्वक

निरीक्षण के बाद आप प्रमाणपत्र या लाइसेंस का प्रिंट ले सकते हैं | Important Note :

1. मैन्युअल चालान डिपार्टमेंट से वेरीफाई कराने की आवश्यकता नहीं है |

2. Payment आप्शन पर जा कर Payment Details (Challan no., challan date and bank name) अवश्य भरें अन्यथा आपकी application department में नहीं आ सकेगी |

<u>फैक्ट्री एक्ट हेत Site Plan एवं Online Registration / Renewal करने का तरीका</u>

- 1. सर्वप्रथम एड्रेस बार पर "www.uplabour.gov.in" टाइप करें और इंटर बटन को दबाएँ |
- अब आपके सामने उत्तर प्रदेश लेबर डिपार्टमेंट की वेबसाइट खुल गयी है | यदि हिंदी में वेबसाइट देखना चाहते हैं तो "हिंदी" बटन पर क्लिक करें |
- 3. अब "अधिनियम प्रबंधन प्रणाली (Online Registration and Renewal)" लिंक पर क्लिक करें |
- 4. अब आपके सामने "labour act management system" वेबसाइट खुल गयी है |
- अब यहाँ से आप अपनी भाषा का चयन कर सकते हैं | यदि हिंदी में देखना चाहते हैं तो 'हिंदी' भाषा का च्नाव करे |
- 6. वेबसाइट पर दिए गए निर्देशों को पढ़ें |
- 7. पोर्टल के उपयोग हेतु पोर्टल की सदस्यता प्राप्त करनी होगी |
- अब यदि आप नए यूजर हैं तो "register now" बटन पर क्लिक करें |दिए गए फॉर्म में अपना विवरण भरें |
- आपका यूजर-आईडी(उपयोगकर्ता नाम) और पासवर्ड आपके दिए हुए मोबाइल नंबर/ई-मेल पर भेज दिया जायेगा |
- 10. अप आप अपना यूजर-आईडी(उपयोगकर्ता नाम) और पासवर्ड डालकर लोग-इन करें |
- 11. अब इस पोर्टल के अधिनियमों के अंतर्गत पंजीयन, नवीनीकरण, वार्षिक रिटर्न, निरिक्षण रिपोर्ट इत्यादि के लिए उपयोग कर सकते हैं |
- 12. सर्वप्रथम एक्ट (Act) का चयन करें और पंजीयन (Registration) पर क्लिक करें |
- 13. अब दिया गया निर्देश पढ़ें और "I have read all instructions carefully" पर टिक कर के I AGREE बटन पर क्लिक करें |
- 14. इसके पश्चात आपको 2 स्टेप दिखाई देंगे जिनमे से Step-1 "Site Plan Details Under Factories Act" का चयन करें |
- 15. अब दिए गए फॉर्म को भर के तथा सभी जरुरी attachments लगा कर सुरक्षित (Submit) करें | तत्पश्चात एक एप्लीकेशन नंबर जेनेरेट होगा |
- 16. अब "स्टेप 2 Registration under factories act" पर क्लिक करें अब दिए गए फॉर्म को भर के 'शुल्क की गणना (Calculate Fee)' करें और फॉर्म को सुरक्षित (Submit) करें |
- 17. सुरक्षित आवेदन (View Application) पर जा कर आप अपना सुरक्षित (Saved) फॉर्म देख सकते हैं |
- 18. अब आप अपना सुरक्षित फॉर्म (Application) का चयन कर के उसको एडिट कर सकते हैं, जरुरी संलग्नक लगा सकते हैं, भुगतान कर सकते हैं इत्यादि |

- 19. संलग्नक(Upload Attachments) बटन पर जा कर आप जरूरी संलग्नक (Attachment) अपलोड आकर सकते हैं जैसे की संस्था की फोटो, पहचान प्रमाण पत्र, पैन कार्ड |
- 20. CHOOSE FILE पर जा कर संलग्नक को सेलेक्ट कर के ओपन करें
- 21. अब आप भुगतान (Payment) बटन पर जा कर आवेदन संख्या (APPLICATION NO.) डाल कर भुगतान प्रकार(Payment Mode) का चयन कर सकते हैं |
- 22. भुगतान प्रकार (Payment Mode) के 2 प्रकार है 1. चालान 2. ऑनलाइन | चालान पर क्लिक कर के आप चालान फॉर्म डाउनलोड कर सम्बंधित जिले की ट्रेजरी बैंक में जमा कर सकते हैं अथवा ऑनलाइन (Online Mode) सेलेक्ट कर के proceed to payment कर सकते हैं |
- 23. ऑनलाइन सेलेक्ट कर अब आप राजकोष की वेबसाइट पर हैं जहा आप pay without registration पर क्लिक कर के डिपार्टमेंट ( SRV-श्रम तथा रोजगार विभाग, उ॰ प्र॰) सेलेक्ट करें उसके बाद Division के कॉलम में सम्बंधित क्षेत्रीय कार्यालय का नाम डालें उसके बाद Select Treasury के कालम में सम्बंधित जनपद की Treasury को चुनें उसके बाद depositor name में फर्म का नाम डालें उसके पश्चात सावधानीपूर्वक सम्बंधित अधिनियम के हेड का चयन कर शुल्क अंकित करें :-

| vf/kfu;e dk uke (Name of   | lacaf/kr ys[kk   | fooj.k        | Øe la[;k     |
|----------------------------|------------------|---------------|--------------|
| the Act)                   | 'kh"kZd (Related | (Description) | (Serial no.) |
|                            | Head)            |               |              |
| dkj[kkuk vf/kfu;e (Factory | 023000104010000  | dkj[kkuk      | 4            |
| Act)                       |                  | vf/kfu;e      |              |

भ्गतान कर पेमेंट स्लिप सेव कर लें |

- 24. भुगतान के पश्चात चालान नंबर, दिनांक, बैंक का नाम आवेदन पत्र में अंकित कर फाइनल सबमिट करें |
- 25. अब विभाग के पास आपकी एप्लीकेशन प्रेषित कर दी जाएगी जहा से सफलतापूर्वक निरीक्षण के बाद आप प्रमाणपत्र या लाइसेंस का प्रिंट ले सकते हैं |
- 26. Signed Certificate download करने के लिए रजिस्ट्रेशन एप्रूव्ड होने के बाद view application पर जाएँ तत्पश्चात application को सेलेक्ट करें तथा नीचे आ रहे options में से download certificate पर क्लिक करें |
- 27. अब आप सुरक्षित आवेदन में जा कर <u>निरीक्षण रिपोर्ट,</u> नवीकरण आवेदन, <u>Request</u> <u>For Duplicate Certificate</u> कर सकते हैं |

Note : Payment आप्शन पर जा कर Payment Details (Challan no. challan date and bank name) अवश्य भरें अन्यथा आपकी application department में नहीं आ सकेगी |

<u>यूजर (उपयोगकर्ता) हेतु Boilers Act ऑनलाइन पंजीयन/नवीनीकरण (Online</u>

Registration/Renewal) करने का तरीका

- 1. सर्वप्रथम एड्रेस बार पर "<u>www.uplabour.gov.in</u>" टाइप करें और इंटर बटन को दबाएँ |
- अब आपके सामने उत्तर प्रदेश लेबर डिपार्टमेंट की वेबसाइट खुल गयी है | यदि हिंदी में वेबसाइट देखना चाहते हैं तो "हिंदी" बटन पर क्लिक करें |
- 3. अब "अधिनियम प्रबंधन प्रणाली (Online Registration and Renewal)" लिंक पर क्लिक करें |
- 4. अब आपके सामने "labour act management system" वेबसाइट खुल गयी है |
- अब यहाँ से आप अपनी भाषा का चयन कर सकते हैं | यदि हिंदी में देखना चाहते हैं तो 'हिंदी' भाषा का च्नाव करे |
- 6. वेबसाइट पर दिए गए निर्देशों को पढ़ें |
- 7. पोर्टल के उपयोग हेत् पोर्टल की सदस्यता प्राप्त करनी होगी |
- अब यदि आप नए यूजर हैं तो "register now" बटन पर क्लिक करें |दिए गए फॉर्म में अपना विवरण भरें |
- आपका यूजर-आईडी(उपयोगकर्ता नाम) और पासवर्ड आपके दिए हुए मोबाइल नंबर/ई-मेल पर भेज दिया जायेगा |
- 10. अप आप अपना यूजर-आईडी(उपयोगकर्ता नाम) और पासवर्ड डालकर लोग-इन करें |
- 11. अब इस पोर्टल के अधिनियमों के अंतर्गत पंजीयन, नवीनीकरण, वार्षिक रिटर्न, निरिक्षण रिपोर्ट इत्यादि के लिए उपयोग कर सकते हैं |
- 12. सर्वप्रथम एक्ट (Act) का चयन करें और पंजीयन (Registration) पर क्लिक करें |
- 13. अब दिया गया निर्देश पढ़ें और "I have read all instructions carefully" पर टिक कर के I AGREE बटन पर क्लिक करें |
- 14. अब दिए गए फॉर्म को भर कर सबमिट करें |
- 15. सबमिट करने के बाद Registration Form/ Renewal Form का चयन करें |
- 16. अब दिए गए फॉर्म को भर के 'शुल्क की गणना (Calculate Fee)' करें और फॉर्म को स्रक्षित (सेव) करें |
- 17. सुरक्षित आवेदन (View Application) पर जा कर आप अपना सुरक्षित (सेव्ड) फॉर्म देख सकते हैं |
- 18. अब आप अपना सुरक्षित फॉर्म (Application) का चयन कर के उसको संपदित (एडिट) कर सकते हैं, जरुरी संलग्नक लगा सकते हैं, भुगतान कर सकते हैं इत्यादि |
- 19. संलग्नक(Upload Attachments) बटन पर जा कर आप जरूरी संलग्नक (Attachment) अपलोड आकर सकते हैं जैसे की संस्था की फोटो, पहचान प्रमाण पत्र, पैन कार्ड |

- 20. CHOOSE FILE पर जा कर संलग्नक को सेलेक्ट कर के ओपन करें (नोट: संलग्नक GIF,PNG अथवा JPEG प्रारूप में होना चाहिए )
- 21. अब आप भुगतान (Payment) बटन पर जा कर आवेदन संख्या (APPLICATION NO.) डाल कर भुगतान प्रकार(Payment Mode) का चयन कर सकते हैं |
- 22. भुगतान प्रकार (Payment Mode) के 2 प्रकार है 1. चालान 2. ऑनलाइन | चालान पर क्लिक कर के आप चालान फॉर्म डाउनलोड कर सम्बंधित जिले की ट्रेजरी बैंक में जमा कर सकते हैं अथवा ऑनलाइन (Online Mode) सेलेक्ट कर के proceed to payment कर सकते हैं |
- 23. ऑनलाइन सेलेक्ट कर अब आप राजकोष की वेबसाइट पर हैं जहा आप pay without registration पर क्लिक कर के डिपार्टमेंट ( SRV-श्रम तथा रोजगार विभाग, उ॰ प्र॰) सेलेक्ट करें उसके बाद Division के कॉलम में सम्बंधित क्षेत्रीय कार्यालय का नाम डालें उसके बाद Select Treasury के कालम में सम्बंधित जनपद की Treasury को चुनें उसके बाद depositor name में फर्म का नाम डालें उसके पश्चात सावधानीपूर्वक सम्बंधित अधिनियम के हेड का चयन कर शुल्क अंकित करें :-

| अधिनियम का नाम (Act | सम्बंधित लेखा शीर्षक | Description                  | Serial |
|---------------------|----------------------|------------------------------|--------|
| name)               | (Head)               |                              | no.    |
| ब्यायलर अधिनियम     | 023000103010000      | वाष्प बायलरों के निरीक्षण के | 3      |
| (Indian Boiler Act) |                      | लिये शुल्क                   |        |
| (Indian Boiler Act) |                      | लिये शुल्क                   |        |

भ्गतान कर पेमेंट स्लिप सेव कर लें |

- 24. भुगतान के पश्चात चालान नंबर, दिनांक, बैंक का नाम आवेदन पत्र में अंकित कर फाइनल सबमिट करें |
- 25. अब विभाग के पास आपकी एप्लीकेशन प्रेषित कर दी जाएगी जहा से सफलतापूर्वक निरीक्षण के बाद आप प्रमाणपत्र या लाइसेंस का प्रिंट ले सकते हैं ।
- 26. Signed Certificate download करने के लिए रजिस्ट्रेशन एप्रूव्ड होने के बाद view application पर जाएँ तत्पश्चात application को सेलेक्ट करें तथा नीचे आ रहे options में से download certificate पर क्लिक करें |
- 27. अब आप सुरक्षित आवेदन में जा कर निरीक्षण रिपोर्ट, नवीकरण आवेदन, Request For Duplicate Certificate कर सकते हैं |

Note: Payment आप्शन पर जा कर Payment Details (Challan no. challan date and bank name) अवश्य भरें अन्यथा आपकी application department में नहीं आ सकेगी |

युजर (उपयोगकर्ता) हेत् Boiler Manufacturer registration and renewal करने का

#### <u>तरीका</u>

- 1. सर्वप्रथम एड्रेस बार पर "<u>www.uplabour.gov.in</u>" टाइप करें और इंटर बटन को दबाएँ |
- अब आपके सामने उत्तर प्रदेश लेबर डिपार्टमेंट की वेबसाइट खुल गयी है | यदि हिंदी में वेबसाइट देखना चाहते हैं तो "हिंदी" बटन पर क्लिक करें |
- 3. अब "अधिनियम प्रबंधन प्रणाली (Online Registration and Renewal)" लिंक पर क्लिक करें |
- 4. अब आपके सामने "labour act management system" वेबसाइट खुल गयी है |
- अब यहाँ से आप अपनी भाषा का चयन कर सकते हैं | यदि हिंदी में देखना चाहते हैं तो 'हिंदी' भाषा का च्नाव करे |
- 6. वेबसाइट पर दिए गए निर्देशों को पढ़ें |
- 7. पोर्टल के उपयोग हेत् पोर्टल की सदस्यता प्राप्त करनी होगी |
- अब यदि आप नए यूजर हैं तो "register now" बटन पर क्लिक करें | दिए गए फॉर्म में अपना विवरण भरें |
- आपका यूजर-आईडी(उपयोगकर्ता नाम) और पासवर्ड आपके दिए हुए मोबाइल नंबर/ई-मेल पर भेज दिया जायेगा |
- 10. अप आप अपना यूजर-आईडी(उपयोगकर्ता नाम) और पासवर्ड डालकर लोग-इन करें |
- 11. अब इस पोर्टल के अधिनियमों के अंतर्गत पंजीयन, नवीनीकरण, वार्षिक रिटर्न, निरीक्षण रिपोर्ट इत्यादि के लिए उपयोग कर सकते हैं ।
- 12. सर्वप्रथम एक्ट (Act) का चयन करें और पंजीयन (Registration) पर क्लिक करें |
- 13. अब दिया गया निर्देश पढ़ें और "I have read all instructions carefully" पर टिक कर के I AGREE बटन पर क्लिक करें |
- 14. अब Registration for Boiler Manufacturer पर क्लिक करें |
- 15. अब दिए गए फॉर्म को भर कर सबमिट करें |
- 16. सुरक्षित आवेदन (View Application) पर जा कर आप अपना सुरक्षित (सेव्ड) फॉर्म देख सकते हैं |
- 17. अब आप अपना सुरक्षित फॉर्म (Application) का चयन कर के उसको संपदित (एडिट) कर सकते हैं, जरुरी संलग्नक लगा सकते हैं, भुगतान कर सकते हैं इत्यादि |
- 18. अब आप भुगतान (Payment) बटन पर जा कर आवेदन संख्या (APPLICATION NO.) डाल कर भुगतान प्रकार(Payment Mode) का चयन कर सकते हैं |

- 19. भुगतान प्रकार (Payment Mode) के 2 प्रकार है 1. चालान 2. ऑनलाइन | चालान पर क्लिक कर के आप चालान फॉर्म डाउनलोड कर सम्बंधित जिले की ट्रेजरी बैंक में जमा कर सकते हैं अथवा ऑनलाइन (Online Mode) सेलेक्ट कर के proceed to payment कर सकते हैं |
- 20. ऑनलाइन सेलेक्ट कर अब आप राजकोष की वेबसाइट पर हैं जहा आप pay without registration पर क्लिक कर के डिपार्टमेंट ( SRV-श्रम तथा रोजगार विभाग, उ॰ प्र॰) सेलेक्ट करें उसके बाद Division के कॉलम में सम्बंधित क्षेत्रीय कार्यालय का नाम डालें उसके बाद Select Treasury के कालम में सम्बंधित जनपद की Treasury को चुनें उसके बाद depositor name में फर्म का नाम डालें उसके पश्चात सावधानीपूर्वक सम्बंधित अधिनियम के हेड का चयन कर शुल्क अंकित करें :-

| अधिनियम का नाम (Act | सम्बंधित लेखा शीर्षक | Description                  | Serial |
|---------------------|----------------------|------------------------------|--------|
| name)               | (Head)               |                              | no.    |
| ब्यायलर अधिनियम     | 023000103010000      | वाष्प बायलरों के निरीक्षण के | 3      |
| (Indian Boiler Act) |                      | लिये शुल्क                   |        |
| -<br>· · · · · ·    | × .                  |                              |        |

भगतान कर पेमेट स्लिप सेव कर ले |

- 21. भुगतान के पश्चात चालान नंबर, दिनांक, बैंक का नाम आवेदन पत्र में अंकित कर फाइनल सबमिट करें |
- 22. अब विभाग के पास आपकी एप्लीकेशन प्रेषित कर दी जाएगी जहा से सफलतापूर्वक निरीक्षण के बाद आप प्रमाणपत्र या लाइसेंस का प्रिंट ले सकते हैं ।
- 23. Signed Certificate download करने के लिए रजिस्ट्रेशन एप्रूव्ड होने के बाद view application पर जाएँ तत्पश्चात application को सेलेक्ट करें तथा नीचे आ रहे options में से download certificate पर क्लिक करें |

Note: Payment आप्शन पर जा कर Payment Details (Challan no. challan date and bank name) अवश्य भरं अन्यथा आपकी application department में नहीं आ सकेगी |

यजर (उपयोगकर्ता) हेत Boiler Erector registration and renewal करने का तरीका

- 1. सर्वप्रथम एड्रेस बार पर "<u>www.uplabour.gov.in</u>" टाइप करें और इंटर बटन को दबाएँ |
- अब आपके सामने उत्तर प्रदेश लेबर डिपार्टमेंट की वेबसाइट खुल गयी है | यदि हिंदी में वेबसाइट देखना चाहते हैं तो "हिंदी" बटन पर क्लिक करें |
- 3. अब "अधिनियम प्रबंधन प्रणाली (Online Registration and Renewal)" लिंक पर क्लिक करें |
- 4. अब आपके सामने "labour act management system" वेबसाइट खुल गयी है |
- अब यहाँ से आप अपनी भाषा का चयन कर सकते हैं | यदि हिंदी में देखना चाहते हैं तो 'हिंदी' भाषा का च्नाव करे |
- 6. वेबसाइट पर दिए गए निर्देशों को पढ़ें |
- 7. पोर्टल के उपयोग हेत् पोर्टल की सदस्यता प्राप्त करनी होगी |
- अब यदि आप नए यूजर हैं तो "register now" बटन पर क्लिक करें | दिए गए फॉर्म में अपना विवरण भरें |
- आपका यूजर-आईडी(उपयोगकर्ता नाम) और पासवर्ड आपके दिए हुए मोबाइल नंबर/ई-मेल पर भेज दिया जायेगा |
- 10. अप आप अपना यूजर-आईडी(उपयोगकर्ता नाम) और पासवर्ड डालकर लोग-इन करें |
- 11. अब इस पोर्टल के अधिनियमों के अंतर्गत पंजीयन, नवीनीकरण, वार्षिक रिटर्न, निरीक्षण रिपोर्ट इत्यादि के लिए उपयोग कर सकते हैं |
- 12. सर्वप्रथम एक्ट (Act) का चयन करें और पंजीयन (Registration) पर क्लिक करें |
- 13. अब दिया गया निर्देश पढ़ें और "I have read all instructions carefully" पर टिक कर के I AGREE बटन पर क्लिक करें |
- 14. अब Registration for Boiler Erector पर क्लिक करें |
- 15. अब दिए गए फॉर्म को भर कर सबमिट करें |
- 16. सुरक्षित आवेदन (View Application) पर जा कर आप अपना सुरक्षित (सेव्ड) फॉर्म देख सकते हैं |
- 17. अब आप अपना सुरक्षित फॉर्म (Application) का चयन कर के उसको संपदित (एडिट) कर सकते हैं, जरुरी संलग्नक लगा सकते हैं, भुगतान कर सकते हैं इत्यादि |
- 18. अब आप भुगतान (Payment) बटन पर जा कर आवेदन संख्या (APPLICATION NO.) डाल कर भुगतान प्रकार(Payment Mode) का चयन कर सकते हैं |
- 19. भुगतान प्रकार (Payment Mode) के 2 प्रकार है 1. चालान 2. ऑनलाइन | चालान पर क्लिक कर के आप चालान फॉर्म डाउनलोड कर सम्बंधित जिले की ट्रेजरी बैंक में जमा

कर सकते हैं अथवा ऑनलाइन (Online Mode) सेलेक्ट कर के proceed to payment कर सकते हैं |

20. ऑनलाइन सेलेक्ट कर अब आप राजकोष की वेबसाइट पर हैं जहा आप pay without registration पर क्लिक कर के डिपार्टमेंट ( SRV-श्रम तथा रोजगार विभाग, उ॰ प्र॰) सेलेक्ट करें उसके बाद Division के कॉलम में सम्बंधित क्षेत्रीय कार्यालय का नाम डालें उसके बाद Select Treasury के कालम में सम्बंधित जनपद की Treasury को चुनें उसके बाद depositor name में फर्म का नाम डालें उसके पश्चात सावधानीपूर्वक सम्बंधित अधिनियम के हेड का चयन कर शुल्क अंकित करें :-

| अधिनियम का नाम (Act | सम्बंधित लेखा शीर्षक | Description                  | Serial |
|---------------------|----------------------|------------------------------|--------|
| name)               | (Head)               |                              | no.    |
| ब्यायलर अधिनियम     | 023000103010000      | वाष्प बायलरों के निरीक्षण के | 3      |
| (Indian Boiler Act) |                      | लिये शुल्क                   |        |
|                     | × .                  |                              |        |

भुगतान कर पेमेंट स्लिप सेव कर लें |

- 21. भुगतान के पश्चात चालान नंबर, दिनांक, बैंक का नाम आवेदन पत्र में अंकित कर फाइनल सबमिट करें |
- 22. अब विभाग के पास आपकी एप्लीकेशन प्रेषित कर दी जाएगी जहा से सफलतापूर्वक निरीक्षण के बाद आप प्रमाणपत्र या लाइसेंस का प्रिंट ले सकते हैं ।
- 23. Signed Certificate download करने के लिए रजिस्ट्रेशन एप्रूव्ड होने के बाद view application पर जाएँ तत्पश्चात application को सेलेक्ट करें तथा नीचे आ रहे options में से download certificate पर क्लिक करें |

Note: Payment आप्शन पर जा कर Payment Details (Challan no. challan date and bank name) अवश्य भरें अन्यथा आपकी application department में नहीं आ सकेगी |

यूजर (उपयोगकर्ता) हेतु Contract Labour / ISMA (Principal Employer) Act में ऑनलाइन पंजीयन/नवीनीकरण (Online Registration/Renewal) करने का तरीका

- 1. सर्वप्रथम एड्रेस बार पर "<u>www.uplabour.gov.in</u>" टाइप करें और इंटर बटन को दबाएँ |
- अब आपके सामने उत्तर प्रदेश लेबर डिपार्टमेंट की वेबसाइट खुल गयी है | यदि हिंदी में वेबसाइट देखना चाहते हैं तो "हिंदी" बटन पर क्लिक करें |
- 3. अब "अधिनियम प्रबंधन प्रणाली (Online Registration and Renewal)" लिंक पर क्लिक करें |
- 4. अब आपके सामने "labour act management system" वेबसाइट खुल गयी है |
- अब यहाँ से आप अपनी भाषा का चयन कर सकते हैं | यदि हिंदी में देखना चाहते हैं तो 'हिंदी' भाषा का च्नाव करे |
- 6. वेबसाइट पर दिए गए निर्देशों को पढ़ें |
- 7. पोर्टल के उपयोग हेत् पोर्टल की सदस्यता प्राप्त करनी होगी |
- अब यदि आप नए यूजर हैं तो "register now" बटन पर क्लिक करें |दिए गए फॉर्म में अपना विवरण भरें |
- आपका यूजर-आईडी(उपयोगकर्ता नाम) और पासवर्ड आपके दिए हुए मोबाइल नंबर/ई-मेल पर भेज दिया जायेगा |
- 10. अप आप अपना यूजर-आईडी(उपयोगकर्ता नाम) और पासवर्ड डालकर लोग-इन करें |
- 11. अब इस पोर्टल के अधिनियमों के अंतर्गत पंजीयन, नवीनीकरण, वार्षिक रिटर्न, निरिक्षण रिपोर्ट इत्यादि के लिए उपयोग कर सकते हैं |
- 12. सर्वप्रथम एक्ट (Act) का चयन करें और पंजीयन (Registration) पर क्लिक करें |
- 13. अब दिया गया निर्देश पढ़ें और "I have read all instructions carefully" पर टिक कर के I AGREE बटन पर क्लिक करें |
- 14. अब दिए गए फॉर्म को भर के 'शुल्क की गणना (Calculate Fee)' करें और फॉर्म को स्रक्षित (सेव) करें |
- 15. सुरक्षित आवेदन (View Application) पर जा कर आप अपना सुरक्षित (सेव्ड) फॉर्म देख सकते हैं |
- 16. अब आप अपना सुरक्षित फॉर्म (Application) का चयन कर के उसको संपदित (एडिट) कर सकते हैं, जरुरी संलग्नक लगा सकते हैं, भुगतान कर सकते हैं इत्यादि |
- 17. संलग्नक(Upload Attachments) बटन पर जा कर आप जरूरी संलग्नक (Attachment) अपलोड आकर सकते हैं जैसे की संस्था की फोटो, पहचान प्रमाण पत्र, पैन कार्ड |
- 18. CHOOSE FILE पर जा कर संलग्नक को सेलेक्ट कर के ओपन करें (नोट: संलग्नक GIF,PNG अथवा JPEG प्रारूप में होना चाहिए )

- 19. अब आप भुगतान (Payment) बटन पर जा कर आवेदन संख्या (APPLICATION NO.) डाल कर भुगतान प्रकार(Payment Mode) का चयन कर सकते हैं |
- 20. भुगतान प्रकार (Payment Mode) के 2 प्रकार है 1. चालान 2. ऑनलाइन | चालान पर क्लिक कर के आप चालान फॉर्म डाउनलोड कर सम्बंधित जिले की ट्रेजरी बैंक में जमा कर सकते हैं अथवा ऑनलाइन (Online Mode) सेलेक्ट कर के proceed to payment कर सकते हैं |
- 21. ऑनलाइन सेलेक्ट कर अब आप राजकोष की वेबसाइट पर हैं जहा आप pay without registration पर क्लिक कर के डिपार्टमेंट ( SRV-श्रम तथा रोजगार विभाग, 3° प्र°) सेलेक्ट करें उसके बाद Division के कॉलम में सम्बंधित क्षेत्रीय कार्यालय का नाम डालें उसके बाद Select Treasury के कालम में सम्बंधित जनपद की Treasury को चुनें उसके बाद depositor name में फर्म का नाम डालें उसके पश्चात सावधानीपूर्वक सम्बंधित अधिनियम के हेड का चयन कर शुल्क अंकित करें तथा उचित हेड में भुगतान कर पेमेंट स्लिप सेव कर लें |
- 22. भुगतान के पश्चात चालान नंबर, दिनांक, बैंक का नाम आवेदन पत्र में अंकित कर फाइनल सबमिट करें |
- 23. अब विभाग के पास आपकी एप्लीकेशन प्रेषित कर दी जाएगी जहा से सफलतापूर्वक निरीक्षण के बाद आप प्रमाणपत्र या लाइसेंस का प्रिंट ले सकते हैं ।
- 24. Signed Certificate download करने के लिए रजिस्ट्रेशन एप्रूव्ड होने के बाद view application पर जाएँ तत्पश्चात application को सेलेक्ट करें तथा नीचे आ रहे options में से download certificate पर क्लिक करें |
- 25. अब आप सुरक्षित आवेदन में जा कर निरीक्षण रिपोर्ट, नवीकरण आवेदन, Request For Duplicate Certificate कर सकते हैं |

Note :

1. Payment आप्शन पर जा कर Payment Details (Challan no. challan date and bank name) अवश्य भरं अन्यथा आपकी application department में नहीं आ सकेगी |

यूजर (उपयोगकर्ता) हेतु Contract Labour / ISMA (Contractor) Act में ऑनलाइन पंजीयन/नवीनीकरण (Online Registration/Renewal) करने का तरीका

- 1. सर्वप्रथम एड्रेस बार पर "<u>www.uplabour.gov.in</u>" टाइप करें और इंटर बटन को दबाएँ |
- अब आपके सामने उत्तर प्रदेश लेबर डिपार्टमेंट की वेबसाइट खुल गयी है | यदि हिंदी में वेबसाइट देखना चाहते हैं तो "हिंदी" बटन पर क्लिक करें |
- 3. अब "अधिनियम प्रबंधन प्रणाली (Online Registration and Renewal)" लिंक पर क्लिक करें |
- 4. अब आपके सामने "labour act management system" वेबसाइट खुल गयी है |
- अब यहाँ से आप अपनी भाषा का चयन कर सकते हैं | यदि हिंदी में देखना चाहते हैं तो 'हिंदी' भाषा का चुनाव करे |
- 6. वेबसाइट पर दिए गए निर्देशों को पढ़ें |
- 7. पोर्टल के उपयोग हेत् पोर्टल की सदस्यता प्राप्त करनी होगी |
- अब यदि आप नए यूजर हैं तो "register now" बटन पर क्लिक करें |दिए गए फॉर्म में अपना विवरण भरें |
- आपका यूजर-आईडी(उपयोगकर्ता नाम) और पासवर्ड आपके दिए हुए मोबाइल नंबर/ई-मेल पर भेज दिया जायेगा |
- 10. अप आप अपना यूजर-आईडी(उपयोगकर्ता नाम) और पासवर्ड डालकर लोग-इन करें |
- 11. अब इस पोर्टल के अधिनियमों के अंतर्गत पंजीयन, नवीनीकरण, वार्षिक रिटर्न, निरिक्षण रिपोर्ट इत्यादि के लिए उपयोग कर सकते हैं |
- 12. सर्वप्रथम एक्ट (Act) का चयन करें और Licence पर क्लिक करें |
- 13. अब दिया गया निर्देश पढ़ें और "I have read all instructions carefully" पर टिक कर के I AGREE बटन पर क्लिक करें |
- 14. अब दिए गए फॉर्म को भर के 'शुल्क की गणना (Calculate Fee)' करें और फॉर्म को स्रक्षित (सेव) करें |
- 15. सुरक्षित आवेदन (View Application) पर जा कर आप अपना सुरक्षित (सेव्ड) फॉर्म देख सकते हैं |
- 16. अब आप अपना सुरक्षित फॉर्म (Application) का चयन कर के उसको संपदित (एडिट) कर सकते हैं, जरुरी संलग्नक लगा सकते हैं, भुगतान कर सकते हैं इत्यादि |
- 17. संलग्नक(Upload Attachments) बटन पर जा कर आप जरूरी संलग्नक (Attachment) अपलोड आकर सकते हैं जैसे की संस्था की फोटो, पहचान प्रमाण पत्र, पैन कार्ड, Form V | Note : Form V अत्यावश्यक संलग्नक है |

- 18. CHOOSE FILE पर जा कर संलग्नक को सेलेक्ट कर के ओपन करें (नोट: संलग्नक GIF,PNG अथवा JPEG प्रारूप में होना चाहिए )
- 19. अब आप भुगतान (Payment) बटन पर जा कर आवेदन संख्या (APPLICATION NO.) डाल कर भुगतान प्रकार(Payment Mode) का चयन कर सकते हैं |
- 20. भुगतान प्रकार (Payment Mode) के 2 प्रकार है 1. चालान 2. ऑनलाइन | चालान पर क्लिक कर के आप चालान फॉर्म डाउनलोड कर सकते हैं | अथवा ऑनलाइन (Online Mode) सेलेक्ट कर के proceed to payment कर सकते हैं | Note : Security (Refundable) fees will be deposited under the head 8443001030000 in treasury offices only. Online payment mode is not accepted.
- 21. ऑनलाइन सेलेक्ट कर अब आप राजकोष की वेबसाइट पर हैं जहा आप pay without registration पर क्लिक कर के डिपार्टमेंट ( SRV-श्रम तथा रोजगार विभाग, उ॰ प्र॰) सेलेक्ट करें उसके बाद Division के कॉलम में सम्बंधित क्षेत्रीय कार्यालय का नाम डालें उसके बाद Select Treasury के कालम में सम्बंधित जनपद की Treasury को चुनें उसके बाद depositor name में फर्म का नाम डालें उसके पश्चात सावधानीपूर्वक सम्बंधित अधिनियम के हेड का चयन कर शुल्क अंकित करें तथा उचित हेड में भुगतान कर पेमेंट स्लिप सेव कर लें |
- 22. भुगतान के पश्चात चालान नंबर, दिनांक, बैंक का नाम आवेदन पत्र में अंकित कर फाइनल सबमिट करें |
- 23. अब विभाग के पास आपकी एप्लीकेशन प्रेषित कर दी जाएगी जहा से सफलतापूर्वक निरीक्षण के बाद आप प्रमाणपत्र या लाइसेंस का प्रिंट ले सकते हैं ।
- 24. Signed Certificate download करने के लिए रजिस्ट्रेशन एप्रूव्ड होने के बाद view application पर जाएँ तत्पश्चात application को सेलेक्ट करें तथा नीचे आ रहे options में से download certificate पर क्लिक करें |
- 25. अब आप सुरक्षित आवेदन में जा कर निरीक्षण रिपोर्ट, नवीकरण आवेदन, Request For Duplicate Certificate कर सकते हैं |

Note :

 Payment आप्शन पर जा कर Payment Details (Challan no. challan date and bank name) अवश्य भरें अन्यथा आपकी application department में नहीं आ सकेगी |
According to act Licence will not be issued if number of labours are less than 20 (एक्ट के अनुसार यदि श्रमिक संख्या 20 से कम है तो लाइसेंस जारी नहीं किया जा सकता है ).
Form V अत्यावश्यक संलग्नक है |

यूजर (उपयोगकर्ता) हेतु Motor Transport ऑनलाइन पंजीयन/नवीनीकरण (Online

Registration/Renewal) करने का तरीका

- 1. सर्वप्रथम एड्रेस बार पर "<u>www.uplabour.gov.in</u>" टाइप करें और इंटर बटन को दबाएँ |
- अब आपके सामने उत्तर प्रदेश लेबर डिपार्टमेंट की वेबसाइट खुल गयी है | यदि हिंदी में वेबसाइट देखना चाहते हैं तो "हिंदी" बटन पर क्लिक करें |
- 3. अब "अधिनियम प्रबंधन प्रणाली (Online Registration and Renewal)" लिंक पर क्लिक करें |
- 4. अब आपके सामने "labour act management system" वेबसाइट खुल गयी है |
- अब यहाँ से आप अपनी भाषा का चयन कर सकते हैं | यदि हिंदी में देखना चाहते हैं तो 'हिंदी' भाषा का चुनाव करे |
- 6. वेबसाइट पर दिए गए निर्देशों को पढ़ें |
- 7. पोर्टल के उपयोग हेत् पोर्टल की सदस्यता प्राप्त करनी होगी |
- अब यदि आप नए यूजर हैं तो "register now" बटन पर क्लिक करें |दिए गए फॉर्म में अपना विवरण भरें |
- आपका यूजर-आईडी(उपयोगकर्ता नाम) और पासवर्ड आपके दिए हुए मोबाइल नंबर/ई-मेल पर भेज दिया जायेगा |
- 10. अप आप अपना यूजर-आईडी(उपयोगकर्ता नाम) और पासवर्ड डालकर लोग-इन करें |
- 11. अब इस पोर्टल के अधिनियमों के अंतर्गत पंजीयन, नवीनीकरण, वार्षिक रिटर्न, निरिक्षण रिपोर्ट इत्यादि के लिए उपयोग कर सकते हैं |
- 12. सर्वप्रथम एक्ट (Act) का चयन करें और पंजीयन (Registration) पर क्लिक करें |
- 13. अब दिया गया निर्देश पढ़ें और "I have read all instructions carefully" पर टिक कर के I AGREE बटन पर क्लिक करें |
- 14. अब दिए गए फॉर्म को भर के 'शुल्क की गणना (Calculate Fee)' करें और फॉर्म को स्रक्षित (सेव) करें |
- 15. सुरक्षित आवेदन (View Application) पर जा कर आप अपना सुरक्षित (सेव्ड) फॉर्म देख सकते हैं |
- 16. अब आप अपना सुरक्षित फॉर्म (Application) का चयन कर के उसको संपदित (एडिट) कर सकते हैं, जरुरी संलग्नक लगा सकते हैं, भुगतान कर सकते हैं इत्यादि |
- 17. संलग्नक(Upload Attachments) बटन पर जा कर आप जरूरी संलग्नक (Attachment) अपलोड आकर सकते हैं जैसे की संस्था की फोटो, पहचान प्रमाण पत्र, पैन कार्ड |
- 18. CHOOSE FILE पर जा कर संलग्नक को सेलेक्ट कर के ओपन करें (नोट: संलग्नक GIF,PNG अथवा JPEG प्रारूप में होना चाहिए )

- 19. अब आप भुगतान (Payment) बटन पर जा कर आवेदन संख्या (APPLICATION NO.) डाल कर भुगतान प्रकार(Payment Mode) का चयन कर सकते हैं |
- 20. भुगतान प्रकार (Payment Mode) के 2 प्रकार है 1. चालान 2. ऑनलाइन | चालान पर क्लिक कर के आप चालान फॉर्म डाउनलोड कर सम्बंधित जिले की ट्रेजरी बैंक में जमा कर सकते हैं अथवा ऑनलाइन (Online Mode) सेलेक्ट कर के proceed to payment कर सकते हैं |
- 21. ऑनलाइन सेलेक्ट कर अब आप राजकोष की वेबसाइट पर हैं जहा आप pay without registration पर क्लिक कर के डिपार्टमेंट ( SRV-श्रम तथा रोजगार विभाग, उ॰ प्र॰) सेलेक्ट करें उसके बाद Division के कॉलम में सम्बंधित क्षेत्रीय कार्यालय का नाम डालें उसके बाद Select Treasury के कालम में सम्बंधित जनपद की Treasury को चुनें उसके बाद depositor name में फर्म का नाम डालें उसके पश्चात सावधानीपूर्वक सम्बंधित अधिनियम के हेड का चयन कर शुल्क अंकित करें :

| अधिनियम का नाम (Act | सम्बंधित लेखा शीर्षक | Description                                 | Serial |
|---------------------|----------------------|---------------------------------------------|--------|
| name)               | (Head)               |                                             | no.    |
| Motor Transport     | 023000800060000      | मोटर परिवहन कार्यकर<br>अधिनियम 1961 के अधीन | 12     |
| _                   |                      | फीस                                         |        |

भगतान कर पेमेंट स्लिप सेव कर लें |

- 22. भुगतान के पश्चात चालान नंबर, दिनांक, बैंक का नाम आवेदन पत्र में अंकित कर फाइनल सबमिट करें |
- 23. अब विभाग के पास आपकी एप्लीकेशन प्रेषित कर दी जाएगी जहा से सफलतापूर्वक निरीक्षण के बाद आप प्रमाणपत्र या लाइसेंस का प्रिंट ले सकते हैं ।
- 24. Signed Certificate download करने के लिए रजिस्ट्रेशन एप्रूव्ड होने के बाद view application पर जाएँ तत्पश्चात application को सेलेक्ट करें तथा नीचे आ रहे options में से download certificate पर क्लिक करें |
- 25. अब आप सुरक्षित आवेदन में जा कर निरीक्षण रिपोर्ट, नवीकरण आवेदन, Request For Duplicate Certificate कर सकते हैं |

Note : Payment आप्शन पर जा कर Payment Details (Challan no. challan date and bank name) अवश्य भरें अन्यथा आपकी application department में नहीं आ सकेगी |

यूजर (उपयोगकर्ता) हेतु Beedi Cigar Act ऑनलाइन पंजीयन/नवीनीकरण (Online

<u>Registration/Renewal) करने का तरीका</u>

- 1. सर्वप्रथम एड्रेस बार पर "<u>www.uplabour.gov.in</u>" टाइप करें और इंटर बटन को दबाएँ |
- अब आपके सामने उत्तर प्रदेश लेबर डिपार्टमेंट की वेबसाइट खुल गयी है | यदि हिंदी में वेबसाइट देखना चाहते हैं तो "हिंदी" बटन पर क्लिक करें |
- 3. अब "अधिनियम प्रबंधन प्रणाली (Online Registration and Renewal)" लिंक पर क्लिक करें |
- 4. अब आपके सामने "labour act management system" वेबसाइट खुल गयी है |
- अब यहाँ से आप अपनी भाषा का चयन कर सकते हैं | यदि हिंदी में देखना चाहते हैं तो 'हिंदी' भाषा का चुनाव करे |
- 6. वेबसाइट पर दिए गए निर्देशों को पढ़ें |
- 7. पोर्टल के उपयोग हेत् पोर्टल की सदस्यता प्राप्त करनी होगी |
- अब यदि आप नए यूजर हैं तो "register now" बटन पर क्लिक करें |दिए गए फॉर्म में अपना विवरण भरें |
- आपका यूजर-आईडी(उपयोगकर्ता नाम) और पासवर्ड आपके दिए हुए मोबाइल नंबर/ई-मेल पर भेज दिया जायेगा |
- 10. अप आप अपना यूजर-आईडी(उपयोगकर्ता नाम) और पासवर्ड डालकर लोग-इन करें |
- 11. अब इस पोर्टल के अधिनियमों के अंतर्गत पंजीयन, नवीनीकरण, वार्षिक रिटर्न, निरिक्षण रिपोर्ट इत्यादि के लिए उपयोग कर सकते हैं |
- 12. सर्वप्रथम एक्ट (Act) का चयन करें और पंजीयन (Registration) पर क्लिक करें |
- 13. अब दिया गया निर्देश पढ़ें और "I have read all instructions carefully" पर टिक कर के I AGREE बटन पर क्लिक करें |
- 14. अब दिए गए फॉर्म को भर के 'शुल्क की गणना (Calculate Fee)' करें और फॉर्म को स्रक्षित (सेव) करें |
- 15. सुरक्षित आवेदन (View Application) पर जा कर आप अपना सुरक्षित (सेव्ड) फॉर्म देख सकते हैं |
- 16. अब आप अपना सुरक्षित फॉर्म (Application) का चयन कर के उसको संपदित (एडिट) कर सकते हैं, जरुरी संलग्नक लगा सकते हैं, भुगतान कर सकते हैं इत्यादि |
- 17. संलग्नक(Upload Attachments) बटन पर जा कर आप जरूरी संलग्नक (Attachment) अपलोड आकर सकते हैं जैसे की संस्था की फोटो, पहचान प्रमाण पत्र, पैन कार्ड |
- 18. CHOOSE FILE पर जा कर संलग्नक को सेलेक्ट कर के ओपन करें (नोट: संलग्नक GIF,PNG अथवा JPEG प्रारूप में होना चाहिए )

- 19. अब आप भुगतान (Payment) बटन पर जा कर आवेदन संख्या (APPLICATION NO.) डाल कर भुगतान प्रकार(Payment Mode) का चयन कर सकते हैं |
- 20. भुगतान प्रकार (Payment Mode) के 2 प्रकार है 1. चालान 2. ऑनलाइन | चालान पर क्लिक कर के आप चालान फॉर्म डाउनलोड कर सकते हैं Note: Online payment mode is not accepted for Beedi and cigar act.
- 21. भुगतान के पश्चात चालान नंबर, दिनांक, बैंक का नाम आवेदन पत्र में अंकित कर फाइनल सबमिट करें |
- 22. अब विभाग के पास आपकी एप्लीकेशन प्रेषित कर दी जाएगी जहा से सफलतापूर्वक निरीक्षण के बाद आप प्रमाणपत्र या लाइसेंस का प्रिंट ले सकते हैं ।
- 23. Signed Certificate download करने के लिए रजिस्ट्रेशन एप्रूव्ड होने के बाद view application पर जाएँ तत्पश्चात application को सेलेक्ट करें तथा नीचे आ रहे options में से download certificate पर क्लिक करें |
- 24. अब आप सुरक्षित आवेदन में जा कर निरीक्षण रिपोर्ट, नवीकरण आवेदन, Request For Duplicate Certificate कर सकते हैं |

Note : Payment आप्शन पर जा कर Payment Details (Challan no. challan date and bank name) अवश्य भरें अन्यथा आपकी application department में नहीं आ सकेगी |